# As an Accredited Business, you may now add photos/images to your report!

Enhance your BBB Business Report by uploading your company pictures/photos today. Show case your work, introduce your team, promote your brand and more.

It is simple! Go to your Accredited Business Only page at www.bbb.org & enter your zip code. Click on "Login" at the top-left corner and enter your ID, email and password (directions for this is below.)

Click on "Upload Photos/Images" in the left bar and it will walk you right through it! We suggest uploading pictures that are no larger than 540 pixels wide and 400 pixels in height.

## **GET YOUR LOGIN INFORMATION:**

### **Business ID:**

Your business ID number can be found by pulling up your BBB Company Report at www.bbb.org. Look at the URL at the top and the group of numbers at the end of your URL is your Business ID number.

### **Company Email:**

The email on file can also be found in your BBB Company Report at www.bbb.org by looking in the Business Contact & Profile section. If there is not an email listed, contact us to give us your preferred email address.

#### **Password:**

To obtain a password, click "I wish to obtain a password" and enter the email address we have on file for your company. A password will be sent to you immediately.

(If you experience issues logging in, please email us at aadams@roanoke.bbb.org or call us on your Unlisted Accredited Business Line.)